# 登退所管理システム(コドモン)の利用方法

令和7年4月から、登退所管理システム(以下、「コドモン」という。)を使用します。 コドモンの利用にあたっては、保護者の皆様へいくつかご協力いただくことがあります ので、本資料をご覧の上、お子様の入退室時間やお迎えの申請をお願いいたします。 ご不明点等ございましたら、新BOPまでお気軽にご連絡ください。

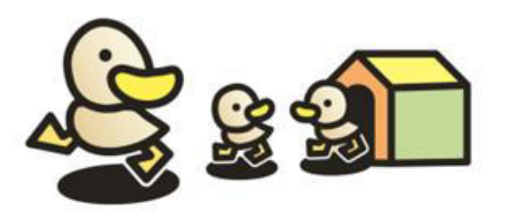

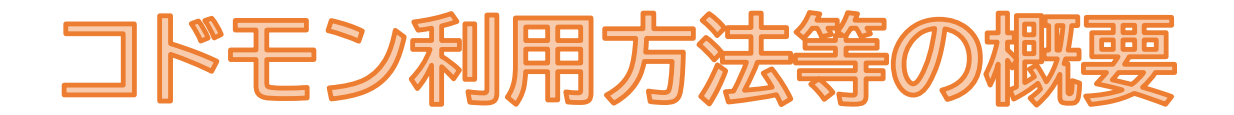

# ■まずは**保護者アプリへの登録**をお願いします(3頁)

■出席申請の入力は**全日行う**必要があります(4頁)

■お迎えをする場合は、<u>お迎え申請</u>をしてください(5頁)

■欠席の日は<u>「**欠席」の入力**</u>をお願いします(**土曜日も**)(6頁)

■お子様の様子(体調等)の連絡を、<u>コドモンで行う</u>ことができます(7頁)

■よくある質問(8頁)

各項目の詳細な説明は、該当のページをご覧ください。

#### 1. 保護者アプリへの登録

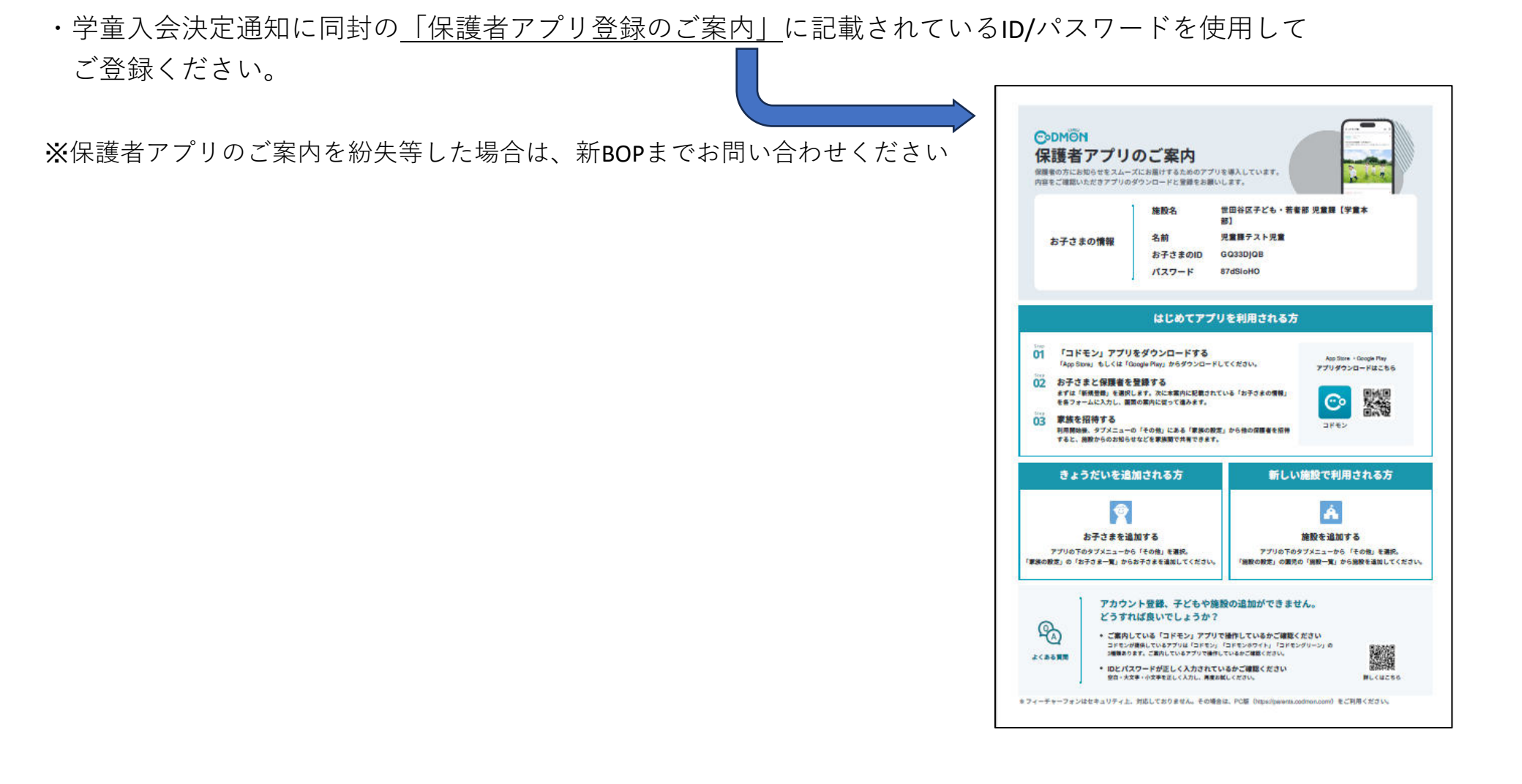

## 2. 出席予定を入力

・出欠申請の入力は、全日(日曜、祝日、年末年始を除く)行う必要があります(欠席の日も「欠席」の入力が必 要です)

・出欠申請は複数日まとめての申請が可能です。

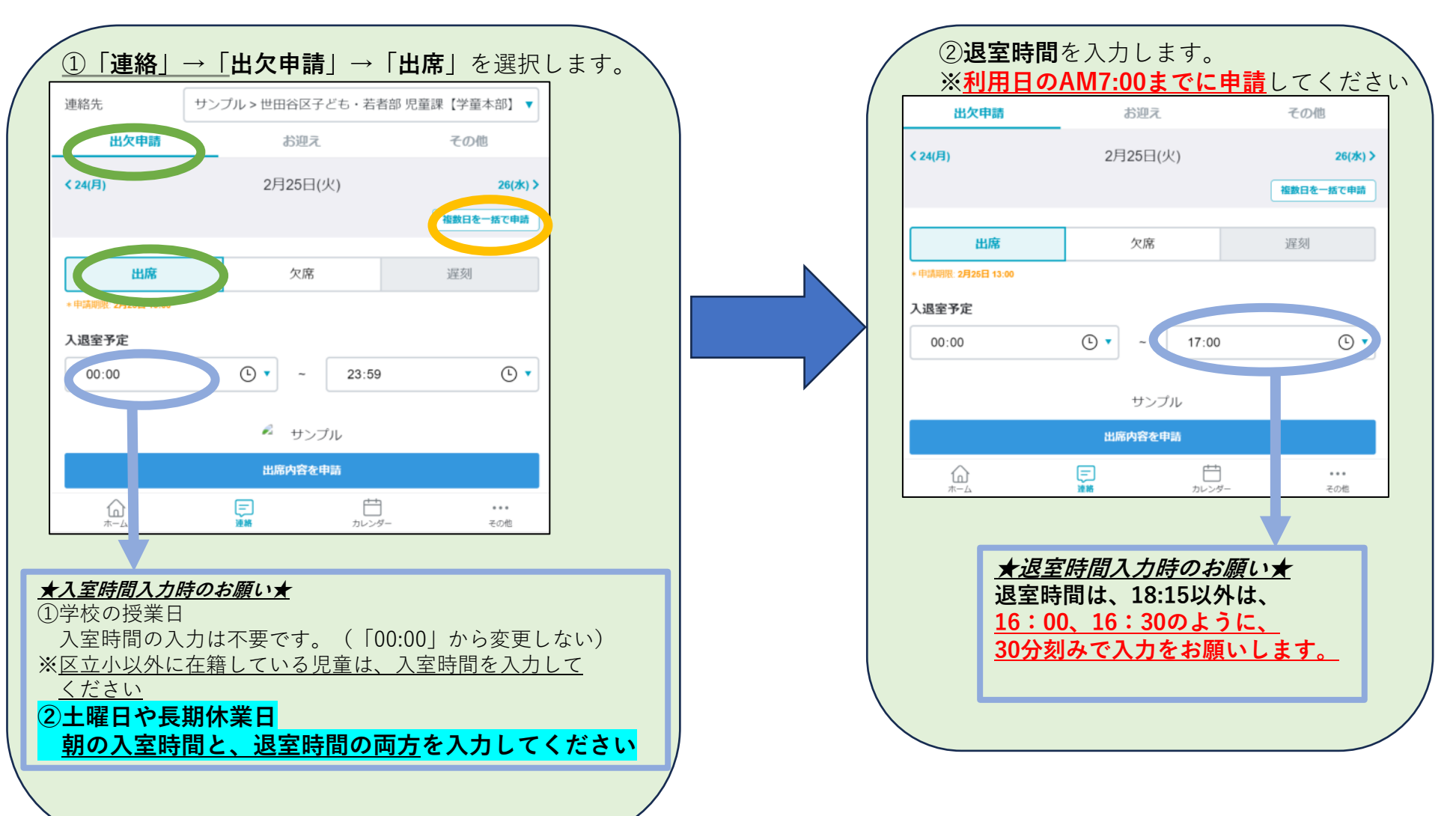

## 3. お迎えの入力

お迎えをする場合は、出欠申請の入力後に、お迎え申請をしてください。(一人帰りの場合は、入力不要) <u>※必ず「①出欠申請→②お迎え」の順で申請をしてください。</u>

<u>※延長利用の場合、お迎えの申請は必須です。</u>

※お迎えは、複数日まとめての申請ができません。

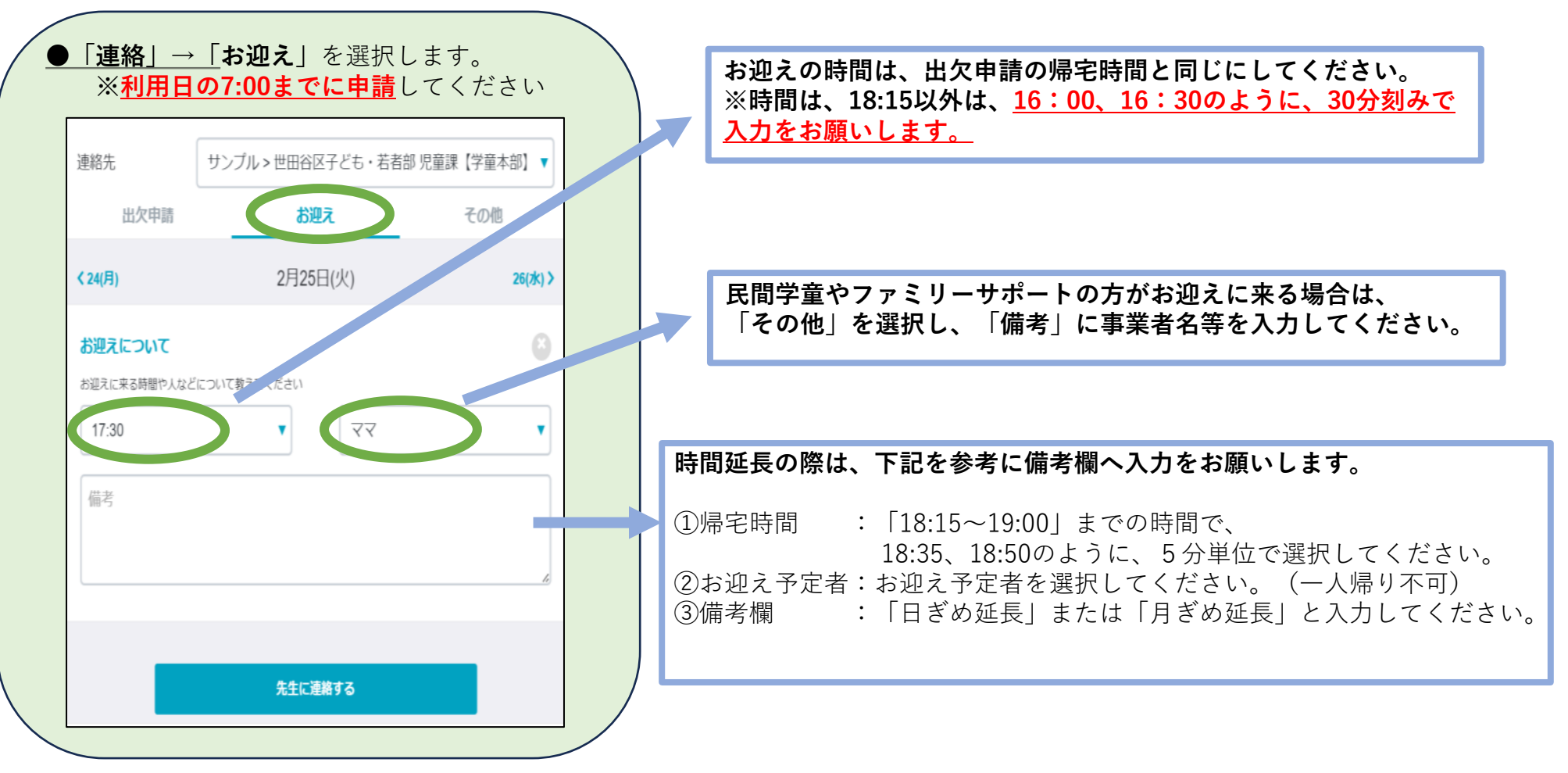

### 4. 欠席予定の入力

・欠席の日も「欠席」の入力をお願いします。土曜日も利用しない場合は、欠席申請をお願いします。 ・出欠申請は複数日まとめての申請が可能です。

※「遅刻」の機能は使用できません。

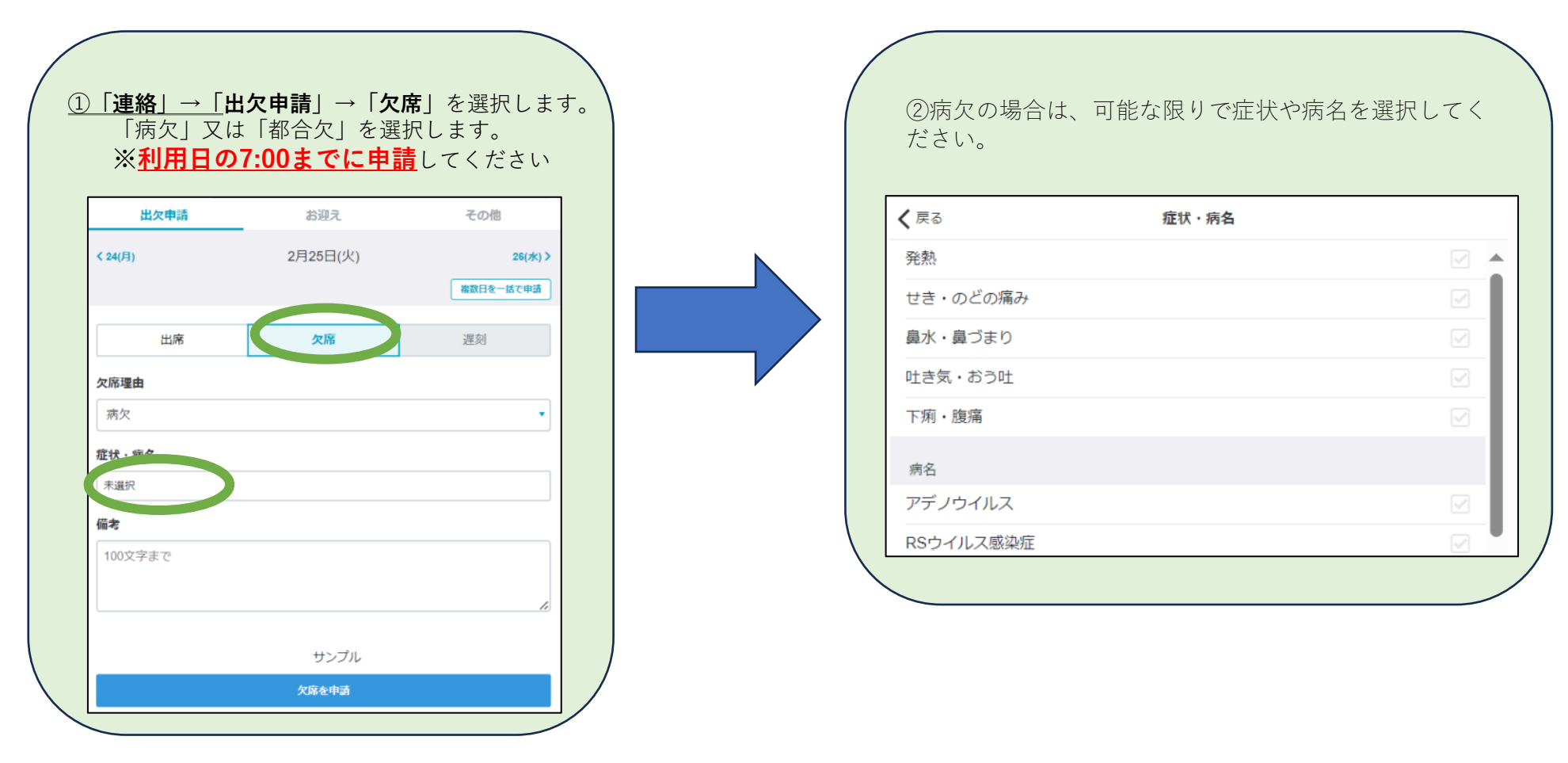

### 5. お子様の様子の連絡

お子さまの様子(体調等)で、新BOPの職員へ伝えたいことを入力してください。 ただし、新BOP職員とのやり取りが必要な場合や重要な事項(相談事等)は、<u>電話</u>や紙による連絡をお願いします。 内容に応じて、新BOPから電話する場合があります。 詳細な運用については、各新BOPにご確認ください。

※活用例:『昨夜、自宅で軽いケガ(擦り傷程度)をした』など

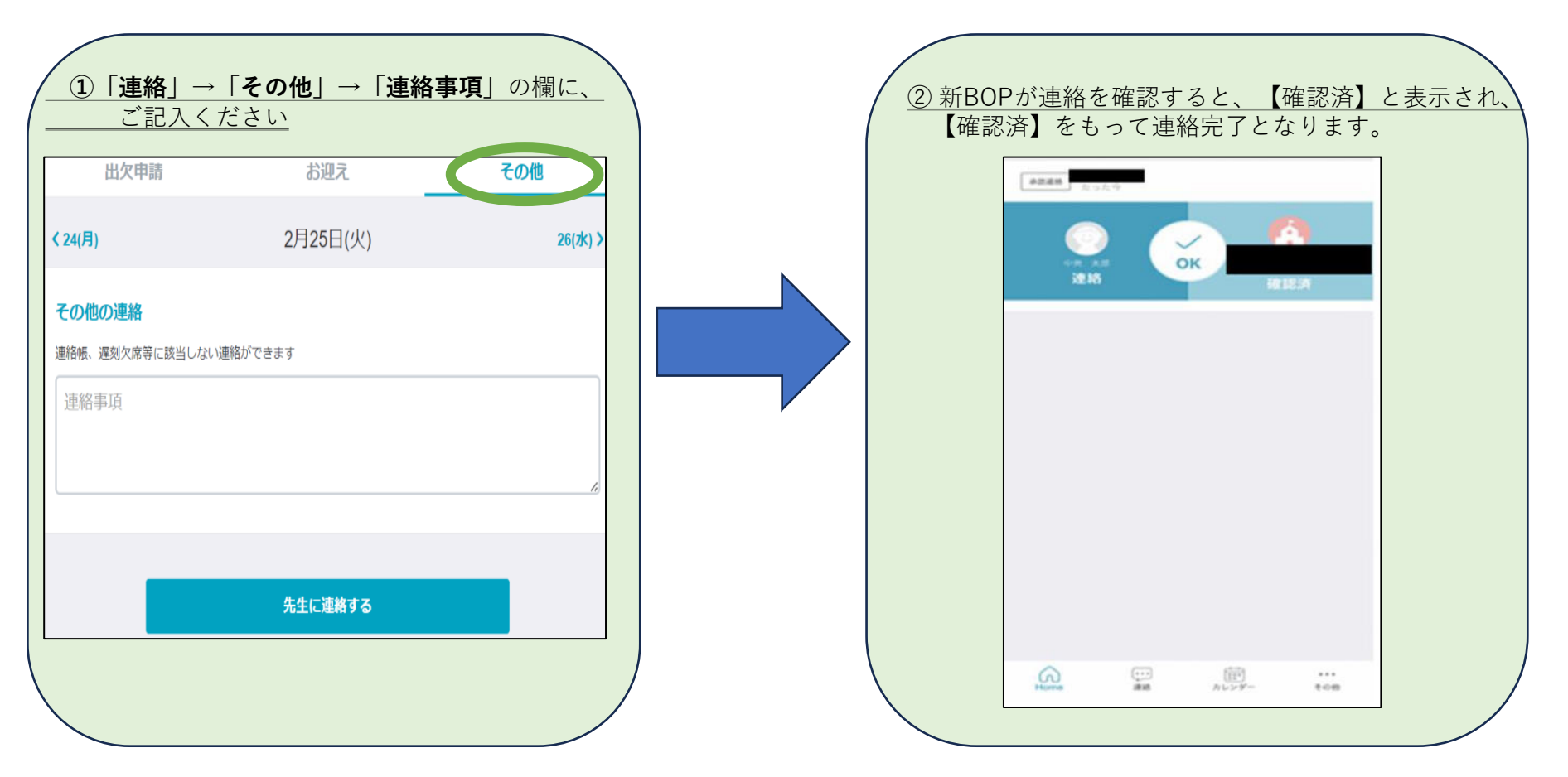

# 6. よくある質問

| 質問                                   | 回答                                                                                                    |
|--------------------------------------|----------------------------------------------------------------------------------------------------|
| 今までの連絡ノートは不要になりますか?                  | 「その他」の機能から、お子さまの様子(体調等)で、新BOPの職員へ伝<br>えたいことを入力できます。ただし、新BOP職員とのやり取りが必要な場<br>合や重要な事項(相談事等)は、 <u>電話</u> や <u>紙</u> による連絡をお願いします。                                                                                                    |
| 帰宅時間やお迎え時間は、30分単位での申請になるか。           | はい。30分単位でご入力ください。<br>ただし、18:15(学童クラブ終了時刻)は18:15で申請してください。                                                                                                    |
| 当日7時以降に、帰宅時間やお迎え時間を変更したい場合はどうすればよいか? | 当日7時以降の内容変更は、新BOPへ電話でご連絡してください。                                                                                                    |
| お迎えする人が、未定の場合はどうすればいいですか?            | 「お迎え」で「その他」を選択し、「備考」にお迎え予定者をご記入くだ<br>さい。お迎え者が、当日の場合はお電話でお迎えする人をお伝えください。                                                                                                    |
| 申請した内容を変更したい場合はどうしたらよいか?             | <ul> <li>①出席時間の変更<br/><u>当日の7時までに</u>「出席申請」→「追加申請」から訂正できます。</li> <li>②【出席】から【欠席】に変更<br/><u>当日の7時までに</u>「連絡」→「出欠申請」→「欠席」から訂正して申請<br/>できます。</li> <li>③【欠席】から【出席】に変更<br/>【欠席】申請をするとアプリでは【出席】に変更することはできません<br/>ので、新BOPへお電話してください。</li> </ul>                                                                       |
| 予定を変更した後は、新BOPに電話する必要はありますか?         | 当日7時までの変更であれば電話は不要です。<br>7時以降の変更は、新BOPへ電話連絡をお願いします。                                                                                                    |
| 予定とは異なる入室時間や退室時間の通知が来たが、どうなっているか。    | <ul> <li>入退室時間のアプリやメール等で通知が届きますが、お子さんが自分で打<br/>刻する場合もあり、正しく打刻できなかった場合が想定されます。</li> <li>(通知が届くためにはコドモンの設定やスマホの通知をONにする必要が<br/>あります)</li> <li>入室情報が正確に届いていないなどご心配な方は、新BOPまでお電話でご<br/>確認下さい。</li> <li>また、何らかの理由でカードの打刻ができなかった場合は、職員が登退所<br/>の時刻入力を行います。その際、通知はいきませんが、アプリからその</li> <li>他→登降園履歴 から確認できます</li> </ul> |
| 入退室時間の履歴を確認したい。                      | コドモンアプリの「その他」→「登降園履歴」より確認できます。                                                                                                    |
| 2次元コードのシールが破れた場合はどうすればよいですか?         | 新BOPで再発行しますので、お知らせください。                                                                                                    |

その他、コドモンの保護者アプリに関するよくある質問は、別紙1をご覧ください。